# Procedimento ELAM do módulo Nexus 7000 F1

# Contents

Introduction <u>Topologia</u> <u>Determine o mecanismo de encaminhamento de entrada</u> <u>Configurar o disparador</u> <u>Iniciar a captura</u> <u>Interpretar os resultados</u> <u>Verificação adicional</u>

# Introduction

Este documento descreve as etapas usadas para executar um ELAM em um módulo F1 do Cisco Nexus 7000 (N7K), explica as saídas mais relevantes e descreve como interpretar os resultados.

Tip: Consulte o documento ELAM Overview para obter uma visão geral sobre ELAM.

# Topologia

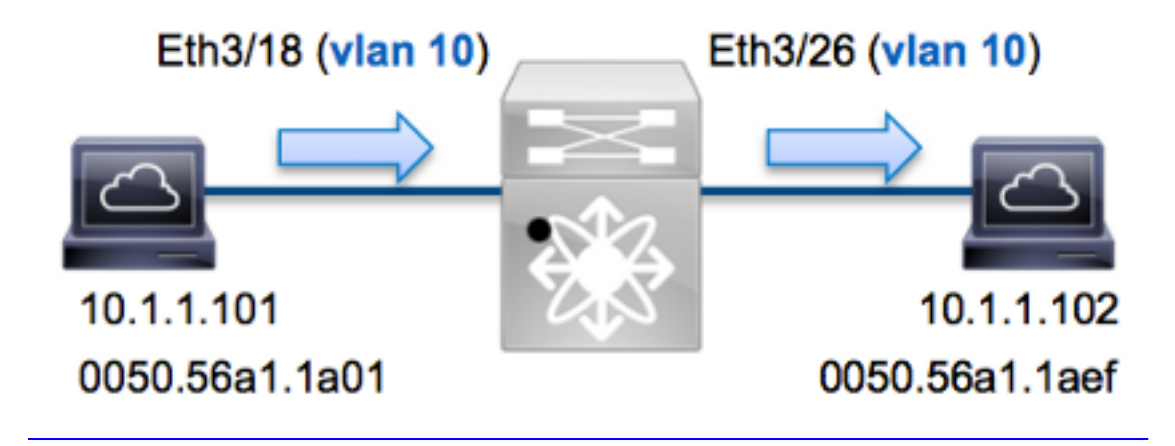

Neste exemplo, um host na VLAN 10 (10.1.1.101 com endereço MAC 0050.56a1.1a01), a porta Eth3/18 envia uma solicitação do Internet Control Message Protocol (ICMP) a um host que também está na VLAN 10 (10.1.1.1.1 com endereço MAC 0050.56a1.1aef), porta Eth3/26. ELAM é usado para capturar esse único quadro de 10.1.1.101 a 10.1.1.102. É importante lembrar que o ELAM permite capturar apenas um único quadro.

Para executar um ELAM no N7K, você deve primeiro se conectar ao módulo apropriado (isso requer o privilégio de administrador de rede):

```
N7K# attach module 3
Attaching to module 3 ...
To exit type 'exit', to abort type '$.'
module-3#
```

# Determine o mecanismo de encaminhamento de entrada

Espera-se que o tráfego ingresse no switch na porta **Eth3/18**. Ao verificar os módulos no sistema, você verá que o **Módulo 3** é um módulo F1. É importante lembrar que o N7K é totalmente distribuído e que os módulos, não o supervisor, tomam as decisões de encaminhamento para o tráfego de dataplane.

| N7K# | show mo | odule 3                   |               |        |
|------|---------|---------------------------|---------------|--------|
| Mod  | Ports   | Module-Type               | Model         | Status |
|      |         |                           |               |        |
| 3    | 32      | 1/10 Gbps Ethernet Module | N7K-F132XP-15 | ok     |

Para os módulos F1, execute o ELAM no FE (Layer 2, L2, Mecanismo de Encaminhamento) com o codinome **Orion** interno. O N7K F1 tem 16 FEs por módulo, portanto você deve determinar o **Orion** ASIC usado para o FE na porta **Eth3/18**. Insira este comando para verificar:

| <pre>module-3# show hardware (some output omitted)</pre> | internal dev-por     | ct-map              | _      |
|----------------------------------------------------------|----------------------|---------------------|--------|
| CARD_TYPE: DCE 3<br>>Front Panel ports:32                | 32 port 10G          |                     | _      |
| Device name                                              | Dev role             | Abbr num_inst:      | _      |
| > <b>Orion</b> Fwding Driver                             | DEV_LAYER_2_LOOP     | KUP <b>l2lkp</b> 16 | +      |
| ++++FRONT PAN                                            | NEL PORT TO ASIC     | INSTANCE MAP+++     | +<br>+ |
| FP port   PHYS   MAC_0                                   | <b>l2lkp</b>   Queue | SWICHF              | •      |
| <b>18</b> 8 8                                            | 8 8                  | 1                   |        |

Na saída, você pode ver que a porta Eth3/18 está na instância Orion (L2LKP) 8.

```
module-3# elam asic orion instance 8
module-3(orion-elam)#
```

# Configurar o disparador

O **Orion** ASIC tem um conjunto muito limitado de acionadores ELAM quando comparado com outros FEs na plataforma N7K. Isso porque F1 é um módulo somente L2. Portanto, ele toma decisões de switching com base nas informações de endereço MAC (ou SwitchID em ambientes FabricPath).

Com o Nexus Operating Systems (NX-OS), você pode usar o caractere de interrogação para separar o disparador do ELAM:

```
module-3(orion-elam)# trigger di field ?
da Destination mac-address
mim_da Destination mac-in-mac-address
mim_sa Source mac-in-mac-address
sa Source mac-address
vlan
```

Para este exemplo, o quadro é capturado com base nos endereços MAC origem e destino no bloco de decisão de entrada.

Note: O módulo F1 não exige acionadores DBUS e RBUS separados.

Aqui está o gatilho:

module-3(orion-elam)# trigger di field sa 0050.56a1.1a01 da 0050.56a1.1aef

### Iniciar a captura

O módulo F1 é diferente dos outros módulos N7K, porque o ELAM começa imediatamente após a configuração do gatilho. Para verificar o status do ELAM, insira o comando **status**:

```
module-3(orion-elam)# status
```

#### Armed

Quando o quadro que corresponde ao disparador é recebido pelo FE, o status do ELAM é mostrado como **Disparado**:

module-3(orion-elam)# status
Triggered

## Interpretar os resultados

Para exibir os resultados do ELAM, digite o comando **show capture**. Aqui está o trecho dos dados ELAM mais relevantes para este exemplo (alguns resultados são omitidos):

| <pre>module-3(orion-elam)#</pre> | show | capture |            |               |    |
|----------------------------------|------|---------|------------|---------------|----|
| <b>dc3v4_si</b> [11:0]           | :    |         | 17         |               |    |
| vlanx                            | :    |         | a          |               |    |
| di                               | :    |         | 1e         | $\mathbf{or}$ | 1f |
| res_eth_da                       | :    |         | 5056a11aef |               |    |
| res_eth_sa                       | :    |         | 5056a11a01 |               |    |

**Note**: Com o módulo F1, os dados ELAM usados para tomar a decisão de encaminhamento e os dados que contêm o resultado de encaminhamento são combinados na mesma saída. Além disso, observe que o formato de endereço MAC na saída ELAM não inclui zeros pendentes.

Destination MAC (res\_eth\_da) 5056allaef = 0050.56al.laef
Source MAC (res\_eth\_sa) 5056alla01 = 0050.56al.la01

Com essa saída, você pode verificar a LTL (Local Target Logic) de origem (dc3v4\_si), o LTL de

destino (di), a VLAN (vlanx) e os endereços MAC de origem e destino (5056a11a01 e 5056a11aef , respectivamente).

O LTL de origem (**dc3v4\_si**) representa a porta na qual o quadro é recebido. O ELAM F1 exibe dois resultados para o LTL de destino (**1e ou 1f**). Isso ocorre porque o analisador ELAM não pode ler o bit menos significativo dos dados ELAM, o que produz um resultado ambíguo. Portanto, a Cisco recomenda que você valide a entrada do endereço MAC do hardware para o endereço de destino e verifique-a com o LTL de destino no ELAM.

N7K# show system internal pixm info ltl 0x17 Type LTL

PHY\_PORT Eth3/18

A saída mostra que o LTL de origem de **0x17** mapeia para a porta **Eth3/18**. Isso confirma que o quadro é recebido na porta **Eth3/18**.

| <pre>module-3# show hardware mac address-table fe 8 address 0050.56a1.1aef vlan 10 vdc 1</pre> |                       |            |              |             |          | Ee 8   |                |
|------------------------------------------------------------------------------------------------|-----------------------|------------|--------------|-------------|----------|--------|----------------|
| (some                                                                                          | (some output omitted) |            |              |             |          |        |                |
| FE  <br> <br>+-                                                                                | Valio                 | a  pi <br> | BD           | <br> <br>-+ | MAC      | Ind    | dex <br> <br>+ |
| 8                                                                                              | 1                     | 0 3        | 34           | 0050.5      | 6a1.1aef | 0x000  | lf             |
| N7К#<br>Туре                                                                                   | show                  | syster     | n int<br>LTL | ernal p     | ixm info | ltl 0x | lf             |

#### PHY\_PORT Eth3/26

Com essa saída, você pode verificar se a instância Orion 8 (o FE que toma a decisão de encaminhamento para Eth3/18) tem uma entrada de endereço MAC de hardware de 0x1f para o endereço MAC de destino 0050.56a1.1aef. Esse índice também é o LTL de destino (di) nos dados de ELAM F1.

Além disso, você pode verificar se o LTL **0x1f** mapeia para a porta **Eth3/26**. Isso confirma que o quadro é enviado da porta **Eth3/26**.

### Verificação adicional

Para verificar como o switch aloca o pool LTL, insira o comando **show system internal pixm info Itlregion**. A saída desse comando é útil para entender a finalidade de um LTL se ele não for combinado a uma porta física. Um bom exemplo disso é um LTL **Drop**:

| SUP Inband LTL                  | 32                   | 0x0400 | to 0x041f |
|---------------------------------|----------------------|--------|-----------|
| MD Flood LTL                    | 1                    | 0x0420 |           |
| Central R/W                     | 1                    | 0x0421 |           |
| UCAST Pool                      | 1536                 | 0x0422 | to 0x0a21 |
| PC Pool                         | 1720                 | 0x0a22 | to 0x10d9 |
| LC CPU Pool                     | 32                   | 0x1152 | to 0x1171 |
| EARL Pool                       | 72                   | 0x10da | to 0x1121 |
| SPAN Pool                       | 48                   | 0x1122 | to 0x1151 |
| UCAST VDC Use Pool              | 16                   | 0x1172 | to 0x1181 |
| UCAST Generic Pool              | 30                   | 0x1182 | to 0x119f |
| LISP Pool                       | 4                    | 0x1198 | to 0x119b |
| Invalid SI                      | 1                    | 0x119c | to 0x119c |
| ESPAN SI                        | 1                    | 0x119d | to 0x119d |
| Recirc SI                       | 1                    | 0x119e | to 0x119e |
| Drop DI                         | 2                    | 0x119f | to 0x11a0 |
| UCAST (L3_SVI_SI) Region        | 31                   | 0x11a1 | to 0x11bf |
| UCAST (Fex/GPC/SVI-ES) 3        | 648 0x11c0 to        | 0x1fff |           |
| UCAST Reserved for Future Use 3 | Region 2048          | 0x2000 | to 0x27ff |
| =====> UCAST 1                  | MCAST BOUNDARY <==== |        | ========= |
| VDC OMF Pool                    | 32                   | 0x2800 | to 0x281f |